## **Administrative Overhead Financial Aid – Amount Earned**

Administrative overhead revenue and expenditures is recorded in fund 15000. The administrative overhead revenue earned from federal and state grants or financial aid funding is credited to a central university department (dept id 0000000). The process to recognize the overhead earned in the central university department occurs monthly as part of the "grant allocation" process.

If a department would like to spend this revenue, the funding must be moved out of the central university department and into an operational department id using a transfer form from the Controller's website. If you need to spend the funds, you'll need to submit a budget amendment setting up the spending authority Additionally, balances must be recorded as prior year revenue in the current year in order to spend.

To view the amount of revenue earned, use the **Ledger Inquiry** screen in PeopleSoft. The screen is located in the "Review Financial Information" section under "General Ledger." Please view the box at the right as a guide.

If you have never accessed this screen you will need to set up a **run control** just as you did for Budget Progress Reporting and Budget Overview.

If you cannot access this area, please submit a security request to Rick Sears in the Office of the Controller requesting access to "Ledger Inquiry." You may find the security request form on the Controller's website at: http://www.westga.edu/controller/index\_11150.php.

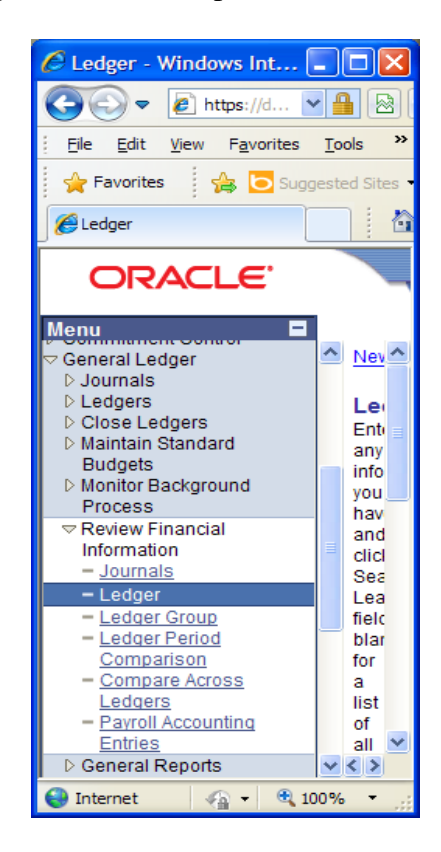

## **Checking Prior Year Balances Available to Move To Current Year:**

If you have not moved any administrative overhead earned from the central university department into your specific department, you will want to verify if any prior year balances are available.

## Example 1: - Prior Year Balances Exist

For this example, we will use the Federal Work Study America Reads program. The program is funded from federal dollars and the administrative overhead revenue is recognized every month in the "Grant Allocation" process.

**1.** Following the location screenshot above, you arrive at the Ledger Inquiry screen. Adjust the "Ledger Criteria" in the top part of the screen as needed to match the following.

| Unit:        | 54000                                                  |
|--------------|--------------------------------------------------------|
| Ledger:      | Actuals                                                |
| Fiscal Year: | Change the fiscal year field to match the current year |
| From Period: | 1                                                      |
| To Period:   | 998                                                    |
| Currency:    | USD                                                    |

Be sure you check the two boxes labeled "Show YTD Balance" and "Include Closing Adjustments." You may also change the "Max Ledger Rows" to 300 if you like.

| C Ledger - Windows Internet Explorer                         |                                                                                          |                         |
|--------------------------------------------------------------|------------------------------------------------------------------------------------------|-------------------------|
| 🕞 🕞 🗢 🙋 https://dfs-fscon.gafirst.usg.edu/psp/F89F           | PRD/EMPLOYEE 💌 🔒 🐼 🕢 🔀 Google                                                            | •                       |
| Eile Edit View Favorites Tools Help                          |                                                                                          |                         |
| 🚖 Favorites 🛛 🚕 👋 The University of West Geo 🕻               | O Suggested Sites •                                                                      |                         |
| 🌈 Ledger                                                     | 🚵 🔻 🔝 🚽 🖃 🖶 Y Page 👻 Safety 🕶 Tools 🕶                                                    | <b>?</b> • <sup>∞</sup> |
| ORACLE'                                                      | Home Worklist Add to Favorites                                                           | <u>Sign out</u>         |
|                                                              |                                                                                          | ~                       |
| Ledger Inquiry                                               |                                                                                          |                         |
| Enter ledger, period, ChartField and rest of the criteria.   | Click on Search button to execute the query.                                             |                         |
| Ledger Criteria                                              |                                                                                          |                         |
| Inquiry Name *Unit *Ledger *<br>LEDGINQUIR 54000 Q ACTUALS Q | *Fiscal Year *From Period *To Period Currency Stat Code<br>2013 Q 1 Q 998 Q USD Q Q      |                         |
| Show YTD Balance                                             | ✓ Include Closing Adjustments         □ Only in Base Currency       Max Ledger Rows: 300 |                         |
| Search Clear Delete                                          |                                                                                          | ~                       |
| <u>&lt;</u>                                                  |                                                                                          |                         |
|                                                              | V Trusted sites 🖓 👻 🔍 10                                                                 | 0% <del>*</del> ;       |

**2.** Next we move to the "Chartfield Criteria" area. For determining the amount of revenue from prior years that still reside in the university central department id, please complete the Chartfield data fields as follows:

Account: Department: Fund Code: Project: 321100 (cumulative balance from prior years)000000015000014 America Reads

|                                   | ://dfs-fscon.gafirs    | t.usg.ed     | u/psp/F89PRD/EMPLOYEE |                 |                  | S Google          |              |                  |                      |
|-----------------------------------|------------------------|--------------|-----------------------|-----------------|------------------|-------------------|--------------|------------------|----------------------|
| <u>File E</u> dit <u>V</u> iew Fa | avorites <u>T</u> ools | <u>H</u> elp |                       |                 |                  |                   |              |                  |                      |
| 🚖 Favorites 🛛 👍                   | 👋 The Universit        | y of Wes     | t Geo 눧 Suggested     | Sites 👻         |                  |                   |              |                  |                      |
| <i> (</i> Ledger                  |                        |              |                       | 1               | <b>a</b> • 6     | 3 - 🖃 🦂           | • Page       | • <u>S</u> afety | • T <u>o</u> ols • 🤅 |
|                                   |                        |              |                       |                 |                  |                   |              |                  |                      |
| ORACLI                            | =                      |              |                       |                 |                  | Hor               | ne Worklis   | t Add to         | Favorites S          |
| ∎►                                |                        |              |                       |                 |                  |                   |              |                  |                      |
| Chartfield Criteria               |                        |              | Cu                    | istomize   Find | F                | rst 🖪 1-8 of      | s 🕑 Last     | Include          | Adjustment           |
| ChartField                        | Valua                  |              | ChartField Value Set  | t Update/New    | <u>Sum</u><br>By | Value<br>Required | Order-<br>By | Sel              | Period               |
| Account                           | 321100                 | Q            | Q                     | Update/New      |                  | <b>V</b>          | 1            |                  | 998                  |
| Department                        | 0000000                | Q            | Q                     | Update/New      |                  |                   |              |                  |                      |
| Fund Code                         | 15000                  | Q            | Q                     | Update/New      |                  |                   |              |                  |                      |
| Class Field                       |                        | Q            | Q                     | Update/New      |                  |                   |              |                  |                      |
| Program Code                      |                        | Q            | Q                     | Update/New      |                  |                   |              |                  |                      |
| Budget Stelerence                 |                        | Q            | Q                     | Update/New      |                  |                   |              |                  |                      |
| Project                           | 014                    |              | Q                     | Update/New      |                  |                   |              |                  |                      |
| Adjustment Type                   |                        | Q            | Q                     | Update/New      |                  |                   |              |                  |                      |
|                                   |                        |              |                       |                 |                  |                   |              |                  |                      |
| 🗐 Save 🛛 🚨 Return t               | o Search 🔄 N           | lotify       |                       |                 |                  |                   | E+ /         | Add 💹            | Update/Display       |

Administrative Overhead – Amount Earned.docx

After completing these data fields, click the "Search" button located above the "Chartfield Criteria" header.

**3.** At the Ledger Summary page you will see if any funding is available to move. If revenue is remaining in the central department id, it will appear as a **<u>negative</u>** number in the line marked "Currency Totals." This is the amount available for you to move into your operating department budget. The balance must be moved into a specific department ID before it can be spent.

| C Ledger - Windows Internet Explorer                                                         |                                                | /                                                     |                                              |                                                           |
|----------------------------------------------------------------------------------------------|------------------------------------------------|-------------------------------------------------------|----------------------------------------------|-----------------------------------------------------------|
| G v ktps://dfs-fscon.gafirst.usg.edu/psp/F89PRD/E                                            | MPLOYEE/ERP/c/PROCESS_J                        | OURNALS.: 🗸 🚹 🗟 😽                                     | 🗙 🚼 Google                                   |                                                           |
| <u> </u>                                                                                     |                                                |                                                       |                                              |                                                           |
| 🖕 Favorites 🛛 👍 🔌 The University of West Geo 💽 Su                                            | uggested Sites 🔻                               |                                                       |                                              |                                                           |
| Cedger                                                                                       |                                                |                                                       | - 🔊 - 🖃 🖶 - <u>P</u> a                       | age 🕶 Safety 🕶 Tools 🕶 🔞 🕶 🂙                              |
|                                                                                              |                                                |                                                       |                                              |                                                           |
| ORACLE                                                                                       |                                                |                                                       | Home Worklist                                | Add to Favorites Sign out                                 |
|                                                                                              |                                                |                                                       |                                              |                                                           |
| Ledger Summary                                                                               |                                                |                                                       |                                              | <u> </u>                                                  |
| Before clicking on Detail hyper link, you can click on "Ledger<br>pertinent to your inquiry. | Detail Drill-Down Chartfie                     | ld Display" to display the ch                         | artfields that are                           |                                                           |
| Ledger Criteria                                                                              |                                                |                                                       |                                              |                                                           |
| Inquiry Name Unit Ledger Fiscal Yea                                                          | r From Period To Perio                         | d Currency Stat                                       |                                              |                                                           |
| LEDGINQUIR 54000 ACTUALS 2013                                                                | 1 998                                          | USD                                                   |                                              |                                                           |
| Show YTD Balance Include Closing Adjustr                                                     | nents                                          |                                                       |                                              |                                                           |
| Show Transaction Details Only in Base Currency                                               |                                                |                                                       | Max Ledger Rows: 30                          | 10                                                        |
| Go To: Inquiry Criteria                                                                      | /                                              |                                                       | Ledger Detail Dril                           | II-Down Chartfield Display                                |
|                                                                                              |                                                |                                                       | <u>Find</u>   View                           | All First 🛃 1 of 1 🕨 Last                                 |
| Ledger Amount by Currency                                                                    |                                                |                                                       | Customize   Find                             | First 🗹 1 of 1 🕑 Last 📃                                   |
| Period Detail Account Account Description                                                    | Period Balance (i)<br>Transactich<br>Currency) | YTD Period<br>Balance (in<br>Transaction<br>Currency) | Period Balance (in<br>Base Currency)<br>Base | <u>YTD Period</u><br>Balance (in<br>Currency)<br>Currency |
| 0 Detail 321100 Net Assets-Alloc<br>Reserves                                                 | -1,65 .50                                      | -1,655.50 USD                                         | -1,655.50                                    | -1,655.50 USD                                             |
| Currency   otals                                                                             |                                                |                                                       |                                              |                                                           |
|                                                                                              |                                                |                                                       |                                              |                                                           |
| Amount ( n Transaction Currency):                                                            | -1,655.50 USD                                  | Amount (in Base Curren                                | cy):                                         | -1,655.50 USD                                             |
|                                                                                              |                                                |                                                       |                                              |                                                           |
| Save Return to Search Notify                                                                 |                                                |                                                       |                                              | 🕒 Add 🖉 Update/Display                                    |
|                                                                                              |                                                |                                                       |                                              |                                                           |
| Done                                                                                         |                                                |                                                       | <ul> <li>Trusted sites</li> </ul>            | 🦓 🕶 💐 100% 👻 🛒                                            |

If the balance showing is a <u>positive</u> number, your department is in a **deficit** situation. **Please call the Controller's Office as soon as possible.** 

If you would like to see the detail from prior years, please click on the word "Detail" highlighted in blue.

Example 2 – Prior Year Balances Do Not Exist

**1.** You will complete step 1 from above.

**2.** In this example, for Step 2 we will use project id 009. Your Ledger Inquiry screen should look like the screen shot on the next page.

| 🖉 Ledger - Windows I           | nternet Explorer                   |             |                               |                               |                     |                              |                     |                             |                    | X          |
|--------------------------------|------------------------------------|-------------|-------------------------------|-------------------------------|---------------------|------------------------------|---------------------|-----------------------------|--------------------|------------|
| 🔆 🗢 🖉 https:/                  | //dfs-fscon.gafirst. <b>usg</b>    | .edu/psp/F8 | 9PRD/EMPLOY 🔽                 | 🔒 🖻 <b>6</b>                  | × 🚼                 | Google                       |                     |                             | P                  | •          |
| <u> </u>                       | vorites <u>T</u> ools <u>H</u> elp | )           |                               |                               |                     |                              |                     |                             |                    |            |
| 🚖 Favorites 🛛 👍 🎗              | The University of V                | Vest Geo    | b Suggested Si                | tes 🔹                         |                     |                              |                     |                             |                    |            |
| 🔏 Ledger                       |                                    |             |                               | 6                             | • 🔊 •               | - 🖶 -                        | Page +              | <u>S</u> afety • T <u>o</u> | jols + 🔞 +         | **         |
|                                |                                    |             |                               |                               |                     | <u>Home</u>                  | <u>Worklist</u>     | Add to Favor                | r <u>ites</u> Sign | <u>out</u> |
| Ledger Criteria                |                                    |             |                               |                               |                     |                              |                     |                             |                    | ^          |
| Inquiry Name *Un<br>INQUIRE 54 | iit *Ledger<br>1000 Q ACTUA        | LS 🔍        | *Fiscal Year<br>2013 Q        | *From Period                  | *To Period<br>998 Q | d Currenc                    | sy Stat Co          | ode<br>Q                    |                    |            |
| Show YTD Balance               | e<br>n Details                     |             | ✓ Include Clo<br>Only in Base | osing Adjustme<br>se Currency | ents<br>Max         | Ledger Rov                   | ws: 100             | ]                           |                    |            |
| Search Cle                     | ear Delete                         |             |                               |                               |                     |                              |                     |                             |                    |            |
| Chartfield teria               |                                    |             | Cus                           | tomize   Find                 | Firs                | t 🖪 1-8 of 8                 | ▶ Last              | Include Ad                  | djustment          |            |
| ChartField                     | Value                              | Chart       | Field Value Set               | Update/New                    | <u>Sum</u><br>Bv    | <u>Value</u> (<br>Required E | <u>Drder-</u><br>Bv | Periods<br>Sel              | Period             |            |
| Account                        | 321100                             | ٤ 📃         | Q                             | Update/New                    |                     |                              |                     |                             | 998                |            |
| Department                     | 0000000                            | 2           | Q                             | Update/New                    |                     |                              |                     |                             |                    |            |
| Fund Code                      | 15000                              | ۹ 🗌         | Q                             | Update/New                    | ✓                   |                              | 1                   |                             |                    |            |
| Class Field                    |                                    | ۹ 🗌         | Q                             | Update/New                    |                     |                              |                     |                             |                    |            |
| Program Code                   |                                    | ۲ 🗌         | Q                             | Update/New                    |                     |                              |                     |                             |                    |            |
| Budget Reference               |                                    | ۹ 🗌         | Q                             | Update/New                    |                     |                              |                     |                             |                    |            |
| Project                        | 009                                | ٤ 🔄         | Q                             | Update/New                    |                     |                              |                     |                             |                    |            |
| Adjustment Type                |                                    | ۹ 🗌         | Q                             | Update/New                    |                     |                              |                     |                             |                    | _          |
| Save Return t                  | Search 🖃 Notify                    |             | 1111                          |                               |                     |                              | E A                 | dd 🛛 🖉 Upa                  | late/Display       | ~          |
|                                |                                    |             |                               |                               | $\checkmark$        | Trusted sites                |                     |                             | 100% 🝷             |            |

Click on the "Search" button to see if any balances exist.

| 🖉 Ledger - Windows Inte       | rnet Explorer                 |                                                        |                  |
|-------------------------------|-------------------------------|--------------------------------------------------------|------------------|
| 💽 🗢 🙋 https://dfs             | -fscon.gafirst. <b>usg.e</b>  | edu/psp/F89PRD/EMPLOY 💌 🔒 🔯 🗲 🔀 Google                 | <b>P</b> -       |
| <u>File Edit View Favorit</u> | es <u>T</u> ools <u>H</u> elp |                                                        |                  |
| 🖕 Favorites 🛛 👍 🔌             | The University of We          | est Geo 🕒 Suggested Sites 👻                            |                  |
| <i>€</i> Ledger               |                               | 🚹 🔹 🔊 🔹 📑 🖌 Page 🗸 Safety 🗸 To                         | ols • 🔞 • 💙      |
|                               |                               | •                                                      |                  |
| ORACLE.                       |                               | Home Worklist Add to Favor                             | ites Sign out    |
| <b>■</b> ►                    |                               |                                                        |                  |
| pertinent to your inquiry.    |                               |                                                        | ^                |
| Inquiry Name Unit             | Ledger                        | Fiscal Year From Deriod To Deriod Currency Stat        |                  |
| INQUIRE 5400                  | 0 ACTUALS                     | 2013 1 998                                             |                  |
| Show YTD Balance              | ✓ Include (                   | Closing Adjustments Main Content                       |                  |
| Show Transaction [            | etails Only in E              | Base Currency Max Ledger Ro                            | ws: 100          |
|                               |                               |                                                        |                  |
| Go To: Inquiry Criteria       |                               | Ledger                                                 | Detail Drill-I   |
|                               |                               | F                                                      | ind   View Al    |
| Ledger Amount by Curr         | ency                          | Customize   Find                                       | Firs =           |
|                               |                               | Period Balance (in YTD Period Balance Period Balance ( | in <u>YTI</u>    |
| Period <u>Activity</u>        | <u>)etail</u> <u>Fund</u>     | Transaction (in Transaction Currency Base Currency)    | Balance<br>VI Ci |
| 0                             | <u>)etail</u> 15000           | -14,118.13 -14,118.13 USD -14,118.1                    | I3 -1-           |
| 7 Activity                    | <u>Detail</u> 15000           | 14,118.13 0.00 USD 14,118.1                            | 3                |
| Currency Totals               |                               |                                                        |                  |
|                               |                               |                                                        |                  |
| Amount (in Transaction        | Currency):                    | 0.00 USD An ount (in Base Currency):                   |                  |
|                               |                               |                                                        | ~                |
| <u>&lt;</u>                   |                               |                                                        | >                |
|                               |                               | Thisted sites 🦓 🗸 🤄                                    | 🔍 100% 🔻 🛒       |

In this example the "Amount" is zero indicating no prior year balances are available. The two lines above indicate that a balance was moved from the "0000000" department.

## **Checking Revenue Earned in the Current Year:**

As stated earlier, administrative overhead is recorded once a month using PeopleSoft's grant allocation process or through manual journals generated by the Office of Sponsored Research.

Two examples will be presented. The first is checking for any administrative overhead revenue earned in the current year <u>that has **not** been moved to your operating department budget</u>. The second example is checking for administrative overhead revenue earned in the current year <u>that has been moved into your operating department budget</u>.

For this example, we will use the Federal Work Study America Reads program. The program is funded from federal dollars and the administrative overhead revenue is recognized every month in the "Grant Allocation" process.

**1.** We will start at the *Ledger Inquiry* screen shown on page 1. Adjust the "Ledger Criteria" in the top part of the screen as needed to match the following.

| Unit:        | 54000                                                  |
|--------------|--------------------------------------------------------|
| Ledger:      | Actuals                                                |
| Fiscal Year: | Change the fiscal year field to match the current year |
| From Period: | 1                                                      |
| To Period:   | 998                                                    |
| Currency:    | USD                                                    |

Be sure you check the two boxes labeled "Show YTD Balance" and "Include Closing Adjustments." You may also change the "Max Ledger Rows" to 300 if you like.

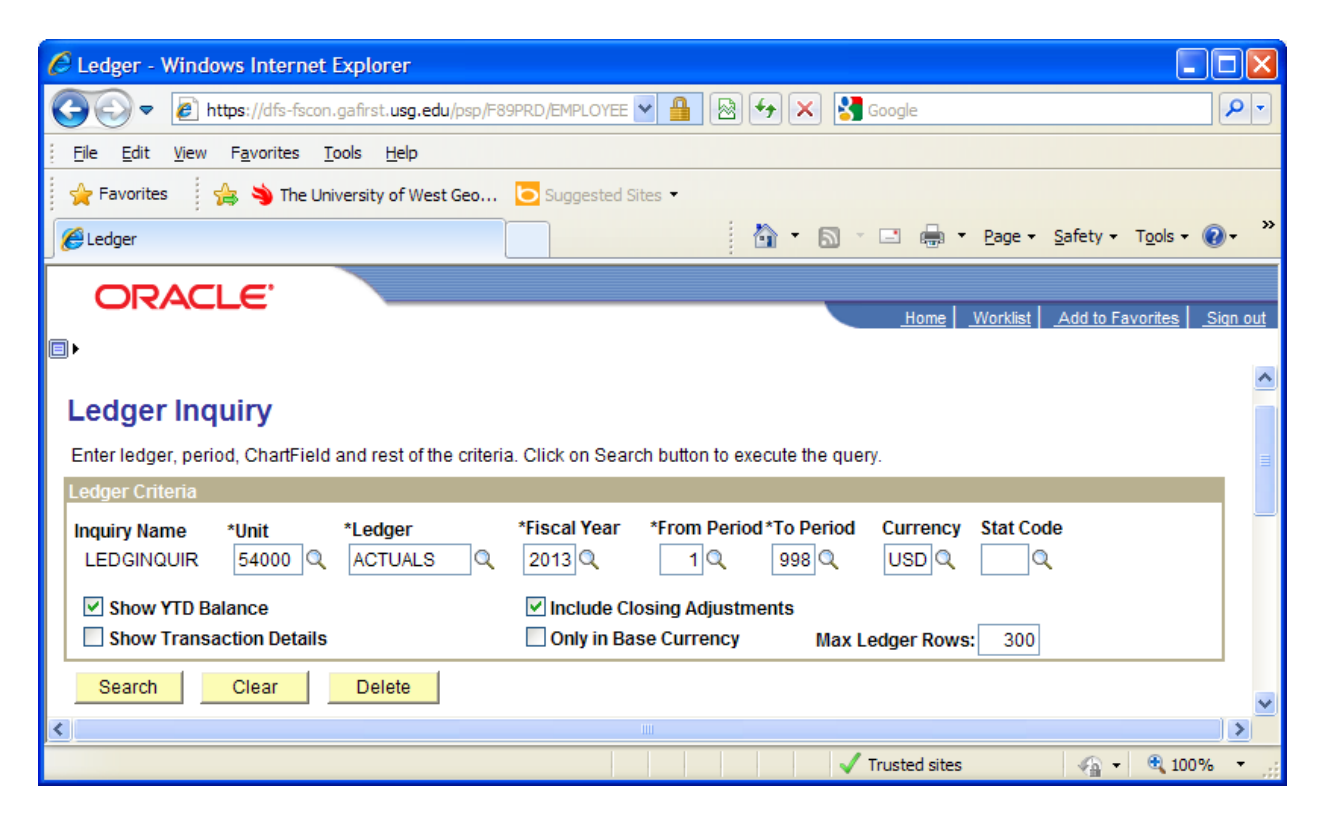

**2.** Next we move to the "Chartfield Criteria" area. For determining the amount of revenue from prior years that still reside in the university central department id, please complete the Chartfield data fields as follows:

Account: Department: Fund Code: Project: 4% (to pick up all revenue codes) 0000000 15000 014 (for our example)

| 🖉 Ledger - Window                | s Internet Expl                  | orer                |                       |                 |                  |                   |                  |                             |                      |
|----------------------------------|----------------------------------|---------------------|-----------------------|-----------------|------------------|-------------------|------------------|-----------------------------|----------------------|
| 🔆 🔁 🗢 🖉 http                     | os://dfs-fscon.gafirs            | st. <b>usg.ed</b> u | ו/psp/F89PRD/EMPLO) 🔽 | 🔒 🗟 🐓           | × 🛛              | Google            |                  |                             | P -                  |
| <u>Eile E</u> dit <u>V</u> iew F | F <u>a</u> vorites <u>T</u> ools | <u>H</u> elp        |                       |                 |                  |                   |                  |                             |                      |
| 🖕 Favorites 🛛 😭                  | 🖇 🖄 The Universit                | y of West           | Geo 🔁 Suggested S     | ites 🝷          |                  |                   |                  |                             |                      |
| <i> (</i> Ledger                 |                                  |                     |                       | <u>à</u>        | - 5              | - 🚍 🖶             | • <u>P</u> age • | <u>S</u> afety <del>•</del> | T <u>o</u> ols • 🕢 • |
|                                  | E.                               |                     |                       |                 |                  |                   |                  |                             |                      |
|                                  |                                  |                     |                       |                 |                  | Home              | Worklist         | Add to Fa                   | avorites Sign out    |
| Chartfield Criteria              |                                  |                     | Cus                   | tomize I Find I | Ei Fi            | rst 🔍 1-8 of      | ∎ I ast          | Includ                      | e Adjustment         |
| CharutTeld                       | Value                            |                     | ChartField Value Set  | Update/New      | <u>Sum</u><br>By | Value<br>Required | Order-<br>By     | Period<br><u>Sel</u>        | ls<br><u>Period</u>  |
| Account                          | 4%                               | Q                   | Q                     | Update/New      |                  |                   | 1                |                             | 998                  |
| Department                       | 000000                           | Q                   | ٩                     | Update/New      |                  |                   |                  |                             |                      |
| Fund Code                        | 15000                            | Q                   | Q                     | Update/New      |                  |                   |                  |                             |                      |
| Class Field                      |                                  | Q                   | Q                     | Update/New      |                  |                   |                  |                             |                      |
| Program Code                     |                                  | Q                   | Q                     | Update/New      |                  |                   |                  |                             |                      |
| Budget Reference                 |                                  | Q                   | Q                     | Update/New      |                  |                   |                  |                             |                      |
| Project                          | 014                              | Q                   | Q                     | Update/New      |                  |                   |                  |                             |                      |
| Adjustment Type                  |                                  | Q                   | Q                     | Update/New      |                  |                   |                  |                             |                      |
| <                                |                                  |                     |                       |                 |                  |                   |                  |                             | <u>&gt;</u>          |
|                                  |                                  |                     |                       |                 |                  | Trusted site      | ş                |                             | 🔍 100% 🔹 💡           |

After completing these data fields, click the "Search" button located above the "Chartfield Criteria" header.

**3.** At the Ledger Summary page at the top of the next page, you will see if any funding is available to move.

- The "Period" column on the left equates to fiscal months with 1 = July and 12 = June.
- The revenue in the "Period Balance" column shows the amount earned posted for that month.
- The "YTD Period Balance" column is a cumulative total of the revenue earned.
- The last number in this column should equal the total of the "Period Balance" column to its left.

If you see **<u>negative</u>** numbers then you have revenue available for you to move into your operating department budget.

| Image: Source in the structure in the structur |
|----------------------------------------------------------------------------------------------------|
| Elle Edit View Favorites Iools Help                                                                                                    |
| Favorites Favorites Fa                                                                                                    |
| CRACLE      Home Worklist Add to Favorites Sign ou      Ledger Summary Before clicking on Detail hyper link, you can click on "Ledger Detail Drill-Down Chartfield Display" to display the chartfields that are pertinent to your inquiry. Ledger Criteria                                                                                                    |
| Home Worklist Add to Favorites Sign ou                                                                                                    |
| Home Worklist Add to Favorites Sign ou                                                                                                    |
| Eedger Summary<br>Before clicking on Detail hyper link, you can click on "Ledger Detail Drill-Down Chartfield Display" to display the chartfields that are<br>pertinent to your inquiry.<br>Ledger Criteria                                                                                                    |
| Before clicking on Detail hyper link, you can click on "Ledger Detail Drill-Down Chartfield Display" to display the chartfields that are pertinent to your inquiry. Ledger Criteria                                                                                                    |
| pertinent to your inquiry.<br>Ledger Criteria                                                                                                    |
| Ledger Criteria                                                                                                    |
| Includes Manual Mark Ladace Flored Manual Deviced To Deviced Commences 04-4                                                                                                    |
| Inquiry Name Unit Ledger Fiscal Year From Period To Period Currency Stat                                                                                                    |
| Show YTD Balance Include Closing Adjustments                                                                                                    |
| Show Transaction Details Only in Base Currency Max Ledger Rows: 100                                                                                                    |
|                                                                                                    |
| Go To: Inquiry Criteria Ledger Detail Drill-Down Chartfield Disp                                                                                                    |
| Find   View All First 🗹 1 of 1 🕑                                                                                                    |
| Ledger Amount by Currency Customize   Find   # First U 1.6 of 6 Last                                                                                                    |
| Period Activity Detail Account Account Description (in Transaction Currency) Period Balance (in Base Currency) Currency Currency Currency Currency                                                                                                    |
| 1 Activity Detail 494100 ICR-Othr Federal Grt -123.80 -123.80 USD -123.80 USD -123.80 USD                                                                                                    |
| 2 <u>Activity</u> <u>Detail</u> 494100 ICR-Othr Federal Grt -22.60 -146.40 USD -22.60 -146.40 USD -22.60 -146.40 USD                                                                                                    |
| 3 Activity Detail 494100 ICR-Othr Federal Grt -71.67 -218.07 USD -71.67 -218.07 USD -71.67 -218.07 USD                                                                                                    |
| 4 Activity Detail 494100 ICR-Othr Federal Grt -154.72 -372.79 USD -154.72 -372.79 USD -154.72 -372.79 USD -                                                                                                    |
| 5 Activity Detail 494100 ICR-Othr Federal Grt -269.83 -642.62 USD -269.83 -642.62 USD -269.83 -642.62 USD                                                                                                    |
| 6 Activity Detail 494100 ICR-Othr Federal Grt -78.89 -721.51 USD -78.89 -721.51 USD -78.89 -721.51 USD                                                                                                    |
|                                                                                                    |
|                                                                                                    |

If the balance showing is a **<u>positive</u>** number, your department is in a **deficit** situation. **Please call the Controller's Office as soon as possible!** 

In this example, a total of \$721.51 has been earned this year, deposited in department 0000000, and available to move into the operating department budget. Please use the "Expenditure Transfer" form located on the Controller's website. If you need assistance with the form, please call the Controller's office.

**4.** If no funding appears in department 0000000, either all the revenue for the current year has been moved or the next grant allocation journals have not posted try inserting your operating department id and leave the project id blank in the Section 2 instructions.